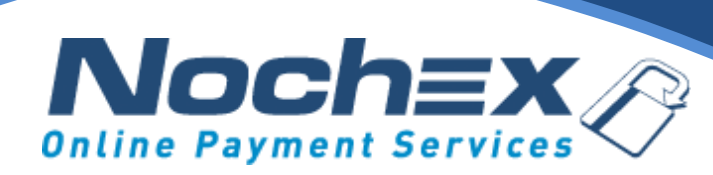

#### **Nochex Payment Module**

#### Simple Membership

A step by step guide to integrating Nochex with your website

All the information you need to be up and running with your account

Version 1.4 Updated September 2022

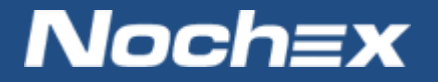

IMPORTANT

Customers are always recommended to back up their code before making any significant changes, such as the ones detailed in this document.

# **Table of Contents**

| Introduction to Nochex2                             |   |  |
|-----------------------------------------------------|---|--|
| About Nochex                                        | 2 |  |
| Setting up Nochex as a Payment Option               | 3 |  |
| Nochex Installation Instructions                    | 4 |  |
| Debugging and Troubleshooting                       | 6 |  |
| Still experiencing problems with your integrations? | 6 |  |

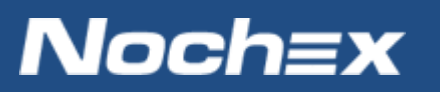

# **Introduction to Nochex**

#### **About Nochex**

Nochex is a UK based, independently-owned provider of secure online payment solutions. Established in 1999, the company's payment system is now installed on thousands of websites and integrated into a significant number of software packages.

Nochex' account holders can accept e-money online payments without the need for an expensive internet merchant bank account or payment gateway. By replacing two costly services with an all-inone e-Money account, backed up by friendly and responsive customer services, Nochex' customers can put all their efforts into building their online businesses.

The Nochex system allows account holders to accept the following credit and debit cards:

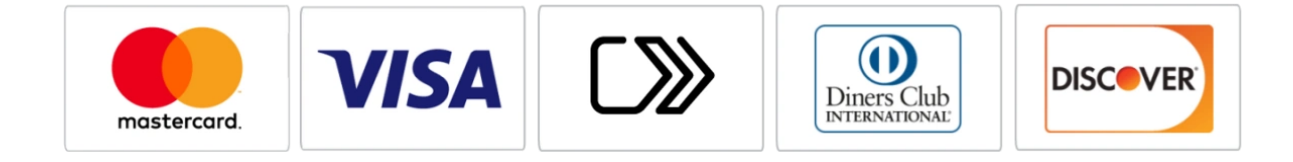

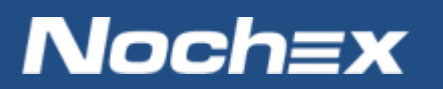

### **Setting up Nochex as a Payment Option**

- With the Nochex payments module installed you can not only accept credit card payments but also Nochex members can pay using their Nochex account.
- Customers don't even need a Nochex account to make payments through Nochex making it quick and easy for customers to make payments.
- Nochex uses anti-fraud protection like 3D Secure the leading "Internet Authentication Protocol" designed by Visa and MasterCard, to ensure your customers can make payments in confidence.
- Emails are sent directly from Nochex giving payment confirmation both to the customer and the seller.

The installation instructions below explain how to setup Nochex as a payment option in Simple Membership.

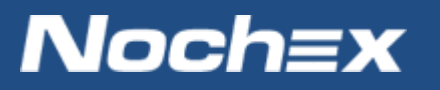

# **Nochex Installation Instructions**

IMPORTANT - Customers are always recommended to back up their code before making any significant changes, such as the ones detailed in this document.

- First you must have Simple Membership installed and setup on your website, as well as downloaded the latest version of the Nochex Module from our GitHub <u>here</u>.
- 2. Download and extract the downloaded Nochex Module for Simple Membership
- 3. Make sure you have made a full backup of your website files just in case anything goes wrong. Then copy all of the files from the extracted archive to the corresponding WordPress folders on your web server. (Excluding the .txt files ) FTP or a File manager can be used for this process
- 4. Go to and open each text file, for example: classes > class.swpm-transactions.txt, each file contains instructions on adding a line or section to a corresponding page in your web server.
- Once changes have been made, make sure all files have been saved.
- Login to your WordPress admin section and go to
  WP Membership > Payments > Create New Button.
- 7. Select Nochex Buy Now button and press Next

| Simple Membership::Payments                                                 |                        |                   |  |
|-----------------------------------------------------------------------------|------------------------|-------------------|--|
| You have the sandbox payment mode enabled in plugin settings. Make sure     |                        |                   |  |
|                                                                             |                        |                   |  |
| Transactions                                                                | Manage Payment Buttons | Create New Button |  |
|                                                                             |                        |                   |  |
| You can create new payment button for your memberships using this interface |                        |                   |  |
| Calle at Design and Destroy Trans                                           |                        |                   |  |
| Select Payment Button Type                                                  |                        |                   |  |
| Nochex Buy Now  Dev Del Rue New                                             |                        |                   |  |
| PayPal Buyscription                                                         |                        |                   |  |
| Stripe Buy Now                                                              |                        |                   |  |
| Stripe Subscri  Braintree Buy                                               | ption<br>Now           |                   |  |
|                                                                             |                        |                   |  |
| Next                                                                        |                        |                   |  |

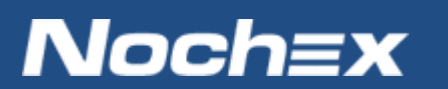

- 8. Next fill out the form with the relevant information
  - a. Button Title Optional
  - Membership Level Required Select the membership that you want customers / members to buy.
  - c. Membership Type Required New / Current Members
  - d. Payment Amount Required The amount members should pay for their membership.
  - e. Payment Currency Optional Select the appropriate currency.
  - Return URL Required This is the page which your members will return to after making a payment.
  - g. Nochex Email Address or Merchant ID Required Your registered Nochex email address / merchant ID.
  - h. Button Image URL Optional a link to a button image.
- 9. Save Payment Data and you will have created a new payment button.
- 10. Attach the button to your website and make a test transaction to make sure everything is working correctly

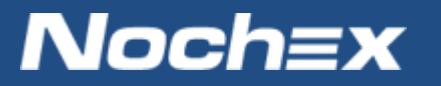

## **Debugging and Troubleshooting**

"I have followed the instructions above, and setup my payment button correctly. Once I have gone through the payment process my transaction has not been updated / no transaction id has been recorded"

Callback has not been enabled on your Nochex account. Contact Nochex Support by raising a support ticket requesting Callback to be enabled.

#### "I have copied all of the files and followed the above instructions but I do not see Nochex Pay Now button option on create new."

There may be a page that you have not updated. Go through each page to make sure the specified changes have been made to your web server.

# **Still experiencing problems with your integrations?**

Please <u>open</u> a support ticket with details of your issues, the version of your Simple Membership extension so we can help you to resolve your integration problems.

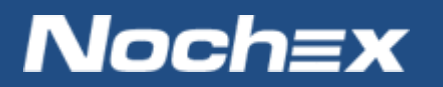